# **Projekt Minirechner**

Programmieren Sie einen Minirechner der zwei ganze Zahlen addiert (s. rechts).

Nach der Eingabe zweier ganzer Zahlen soll durch Anklicken des Knopfes Addiere das Rechenergebnis ausgegeben werden.

Gehen Sie beim Erstellen des Programms wie folgt vor:

### 0. Neues Projekt anlegen:

Wählen Sie im Menü

.

- Speichern Sie sofort unter
- Datei / Neue Anwendung. Datei / Projekt speichern unter
- Legen Sie in ihrem Delphi-Verzeichnis H:/delphi/ einen neuen Ordner an: H:/delphi/minirechner
   Speichern Sie in diesem Ordner
  - die Unit unter dem Namen minirechnerU.pas und
    - das **Projekt** unter dem Namen **minirechner.dpr**

# 1. Erstellen des Formulars:

- Erstellen Sie eine Form nach obiger Vorlage.
  - Wählen Sie die internen Bezeichner der Komponenten
    - (**Eigenschaft Name** im Objektinspektor) sinnvoll (siehe z.B. Objektbaum rechts).

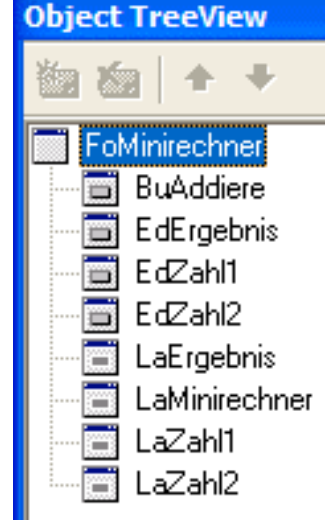

Die Oberfläche ist damit fertig. Starten Sie das Programm (**Startkopf** oder **Funktionstaste F9**). Sie verlassen damit den sogenannten **Entwurfsmodus** und wechseln in den **Laufzeitmodus**.

Sie können nun Zahlen eingeben, aber berechnet wird noch nichts. Schließen Sie deshalb das Programm wieder. Klicken Sie hierzu auf das Kreuz rechts oben in dem von Ihnen selbst geschriebenen Programm.

# 2. Schreiben des Programmtextes

- Doppelklicken Sie auf den Button "Addiere" in der Form.
- Delphi schaltet in den Quelltexteditor um und stellt das Gerüst für die Ereignisbehandlungsroutine OnClick bereit:

```
procedure TFoMinirechner.BuAddiereClick(Sender: TObject);
begin
end;
```

• Geben Sie folgenden Programmtext ein:

```
procedure TFoMinirechner.BuAddiereClick(Sender: TObject);
var zahl1, zahl2, summe: integer;
begin
zahl1 := StrToInt(EdZahl1.Text);
zahl2 := StrToInt(EdZahl2.Text);
summe := zahl1 + zahl2;
EdErgebnis.Text := IntToStr(summe);
end;
```

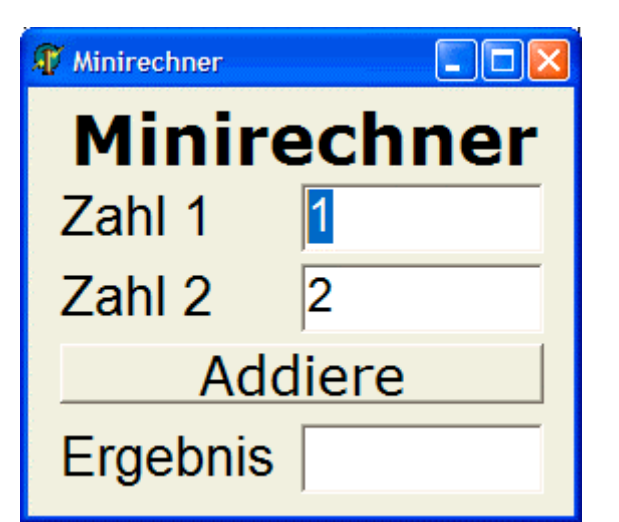

#### Erklärung des Programmtextes:

- Eine Variable ist eine Speicherstelle im Arbeitsspeicher, die einen Namen und einen Wert hat.
- Der Variablenname sollte "sprechend" sein, d.h. der Name sollte erkennen lassen, wofür die Variable steht (besser als a, b oder c sind zahl1, zahl2 und summe).
- Variablen müssen deklariert (d.h. bekannt gemacht und erklärt) werden.
- Die Variablendeklaration:

```
var zahl1, zahl2, summe: integer;
```

bewirkt, daß drei Speicherplätze für Variablen vom Typ Integer (ganze Zahl) reserviert werden.

 Die Wertzuweisung an eine Variable (z.B. zahl1, zahl2, summe) erfolgt durch den Zuweisungsoperator ":="

```
zahl1 := StrToInt(EdZahl1.Text);
zahl2 := StrToInt(EdZahl2.Text);
summe := zahl1 + zahl2;
EdErgebnis.Text := IntToStr(summe);
```

- Der Befehl
  - StrToInt (String) wandelt einen String (Zeichenkette) in eine Integerzahl um.
  - IntToStr (Integer) wandelt eine Integerzahl (Ganze Zahl) in einen String um.

### 3. Weitere Übungen:

- a) Die Eingabefenster EdZahl1 und EdZahl2 sollen mit Default-Werten vorbelegt werden.
   Weisen Sie dazu der Eigenschaft Text im Objektinspektor geeignete ganze Zahlen zu.
   Überprüfen Sie den Anfangszustand durch erneuten Start (Startkopf oder Funktionstaste F9).
- b) Im Ergebnisfenster soll keine Zahl eingegeben werden können. Weisen Sie dazu der Eigenschaft ReadOnly des Ergebnisfensters den Wert true zu (Überprüfung durch erneuten Start).
- c) Die Berechnung soll ebenso durch **Druck auf die "Enter"-Taste** erfolgen. Weisen Sie dazu der **Eigenschaft Default** des "Addiere"-Button den Wert true zu (Überprüfung durch erneuten Start).
- d) Bei der erneuten Eingabe von Zahlen in die beiden Eingabefenster soll das Ergebnisfenster automatisch wieder gelöscht werden. Dies wird dadurch erreicht, daß bei den Eingabefenstern EdZahl1 und EdZahl2 das Ereignis OnChange belegt wird. Durch Doppelklick in das entsprechende <u>Wertefenster</u> des

Objektinspektors (siehe rechts) erzeugt Delphi den Rahmen für eine neue Ereignisbehandlungsroutine. Geben Sie zwischen begin und end folgenden Programmtext ein:

- e) Die Ereignisbehandlungsroutine für das zweite Eingabefeld EdZahl2 brauchen Sie nicht mehr "eigenhändig" schreiben. Durch die Dropdown-Auswahlliste (Dreieck nach unten, siehe rechts) können Sie bestehende Ereignisbehandlungsroutinen übernehmen. Weisen Sie also dem Eingabefeld EdZahl2 die Ereignisbehandlungroutine des Eingabefeldes EdZahl1 zu. Testen Sie die Funktionalität!
- f) Bei einer Neueingabe in eines der beiden Eingabefenster soll automatisch das Ergebnis aktualisiert werden. Weisen Sie dem Ereignis OnChange die entspr. Ereignisbehandlungsroutine zu.
- g) Erweitern Sie den Minirechner um die Buttons Subtrahiere, Multipliziere und Dividiere (bzw. +, -, \*, / siehe rechts). Hinweis: Der Programmtext f
  ür die Ganzzahldivision lautet:

summe := zahl1 div zahl2;

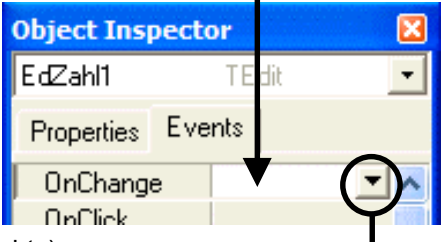

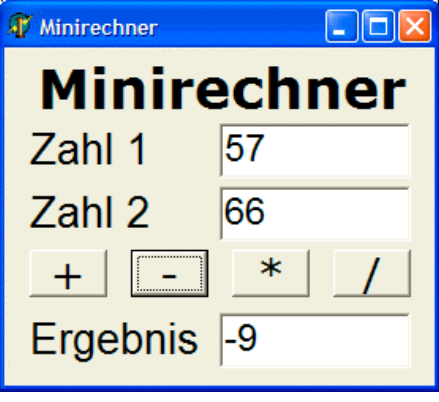